## Eerste hulp bij vrijstellingen.

Deadline semester 1 en jaaropleidingsonderdelen: **15 oktober** Deadline semester 2: **voor 1 maart** 

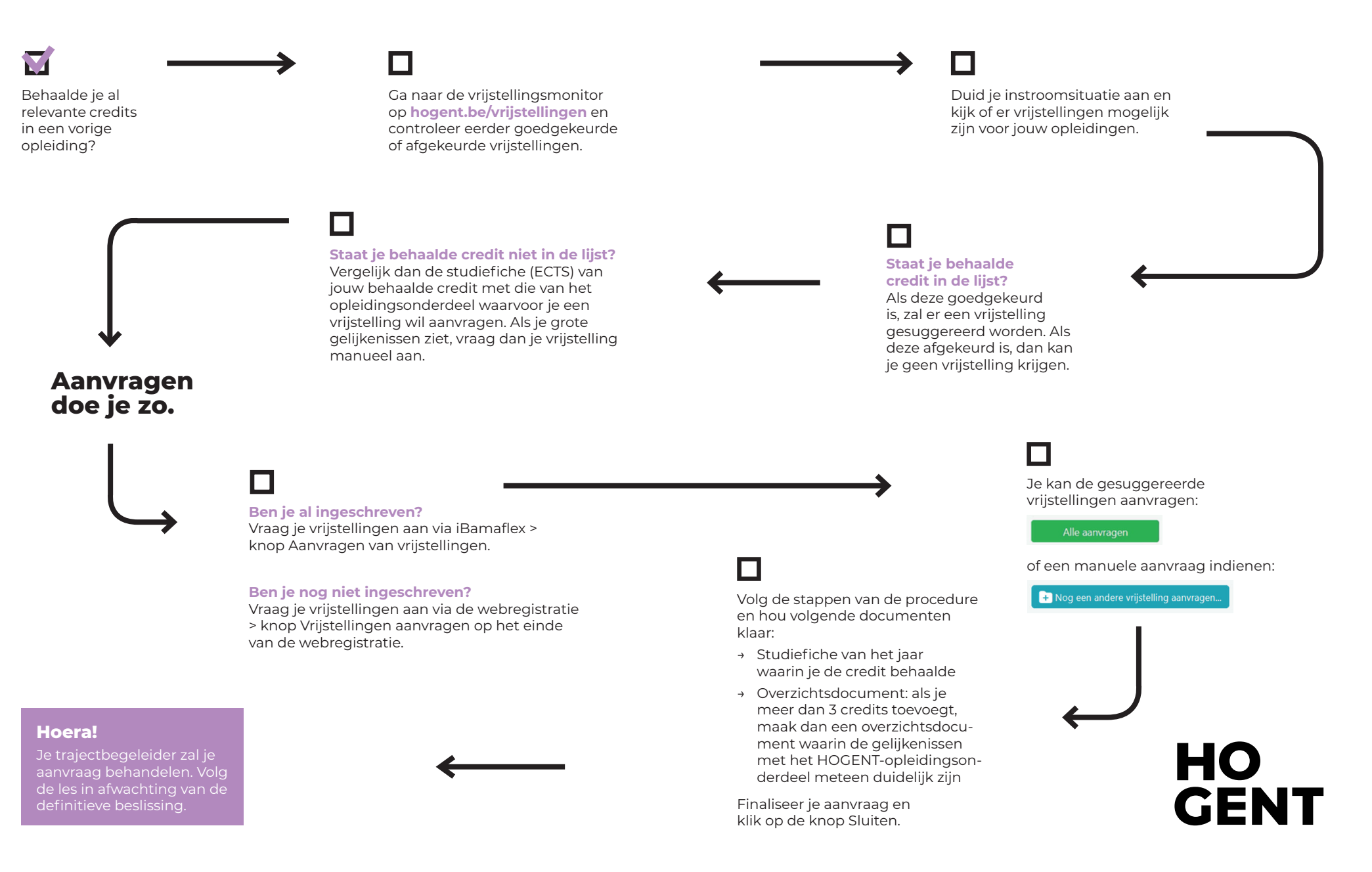